Go to the CITI homepage: <u>https://about.citiprogram.org/en/homepage/</u> and click "R egister" :

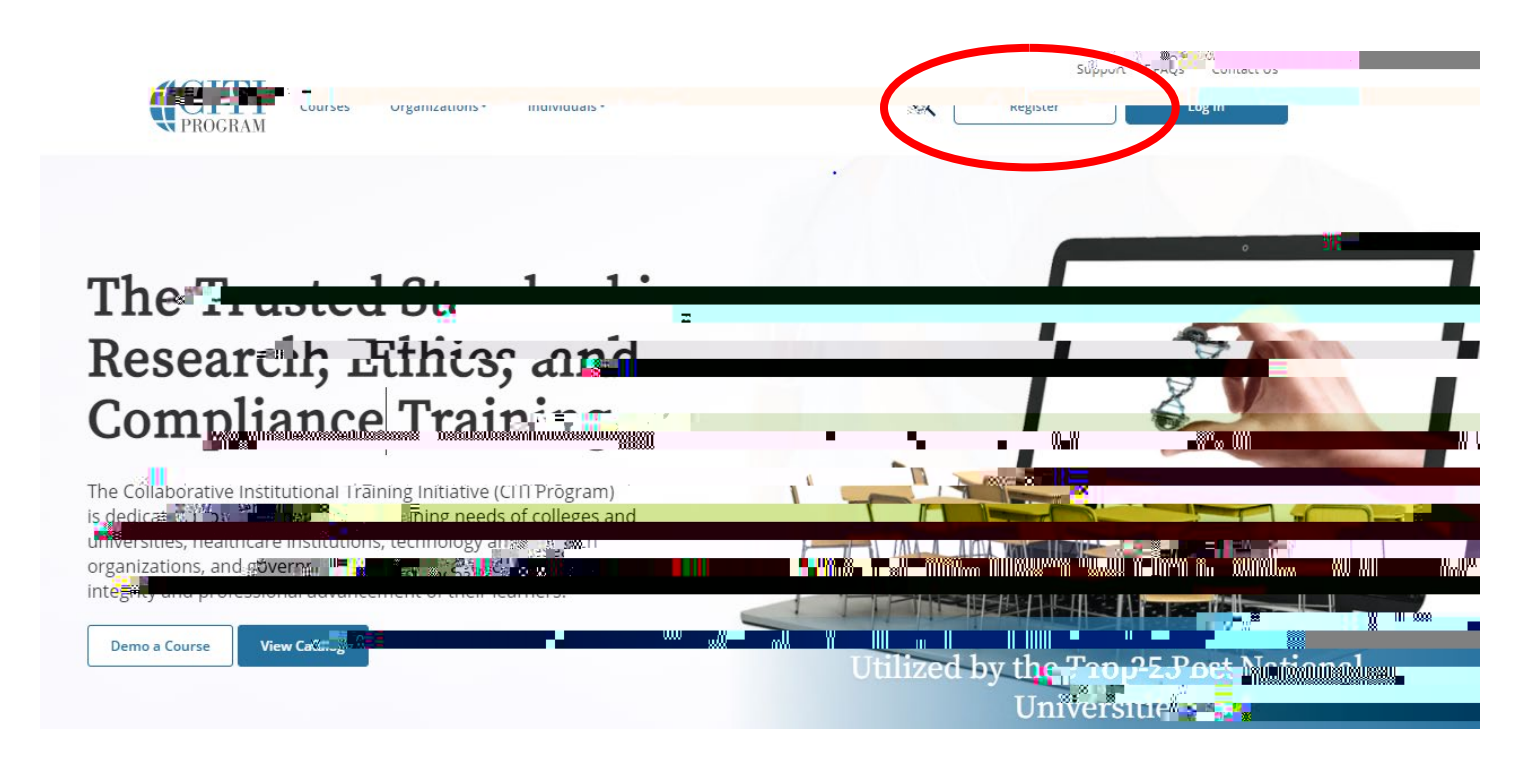

Step 1 – Select Your Organization Affiliation

- o In Block 1, enter "Skidmore College"
- o Select "I AGREE to the Terms of Service for accessing CITI Program materials."
- o Select "I affirm that I am an affiliate of Skidmore College"
- o Click "Continue to Create Your CITI Program Username/Password"

| CITI LODEDAT Degistratio           |                                |                                                                                                    |                                                                                                    |                                       |                       |                    |
|------------------------------------|--------------------------------|----------------------------------------------------------------------------------------------------|----------------------------------------------------------------------------------------------------|---------------------------------------|-----------------------|--------------------|
|                                    |                                |                                                                                                    |                                                                                                    |                                       | tite Leannet          | Neglourau          |
|                                    |                                |                                                                                                    |                                                                                                    |                                       |                       |                    |
|                                    |                                |                                                                                                    |                                                                                                    | Stens                                 | 4 2 2 1 .             | 5 6 7              |
|                                    |                                |                                                                                                    |                                                                                                    |                                       |                       |                    |
|                                    | _                              |                                                                                                    |                                                                                                    |                                       |                       |                    |
|                                    | Calastilauno                   | In the state state of the state of the state | bian artist an artistance and a second                                                                                                    | • • • • • • • • • • • • • • • • • • • |                       |                    |
|                                    |                                |                                                                                                    |                                                                                                    | <u></u>                               | فالميد والمحد والمحاو | And Derive         |
|                                    |                                |                                                                                                    |                                                                                                    |                                       |                       |                    |
|                                    | tin administration and the     | SELLING CONTROL STATIS                                                                                                    | and a state of the state of the | an direct the state                   |                       | THE REPORT OF LAND |
|                                    |                                |                                                                                                    |                                                                                                    |                                       |                       |                    |
| U. <u>0 vg - navor nas</u> tration | <u>า ๆ เรือกใหญ่สมุทรา ๆ ๆ</u> | <u>e észély senevit - térre</u>                                                                                                    |                                                                                                    | ndirer otairir ar                     |                       |                    |
|                                    |                                |                                                                                                    |                                                                                                    |                                       |                       |                    |
|                                    |                                |                                                                                                    |                                                                                                    |                                       |                       |                    |
|                                    |                                |                                                                                                    |                                                                                                    |                                       |                       |                    |
|                                    |                                |                                                                                                    |                                                                                                    |                                       |                       |                    |
|                                    |                                |                                                                                                    |                                                                                                    |                                       |                       |                    |
|                                    |                                |                                                                                                    |                                                                                                    |                                       |                       |                    |
|                                    |                                |                                                                                                    |                                                                                                    |                                       |                       |                    |
|                                    |                                |                                                                                                    |                                                                                                    |                                       |                       |                    |
|                                    |                                |                                                                                                    |                                                                                                    |                                       |                       |                    |
|                                    |                                |                                                                                                    |                                                                                                    |                                       |                       |                    |
|                                    |                                |                                                                                                    |                                                                                                    |                                       |                       |                    |
|                                    |                                |                                                                                                    |                                                                                                    |                                       |                       |                    |
|                                    |                                |                                                                                                    |                                                                                                    |                                       |                       |                    |

Step 2 – Personal Information

- o In Block 1, enter your first and last name
- o In Block 2, enter your primary email address twice
- o In Block 3, enter a secondary email address twice (optional)
- o Click "Continue to Step 3"

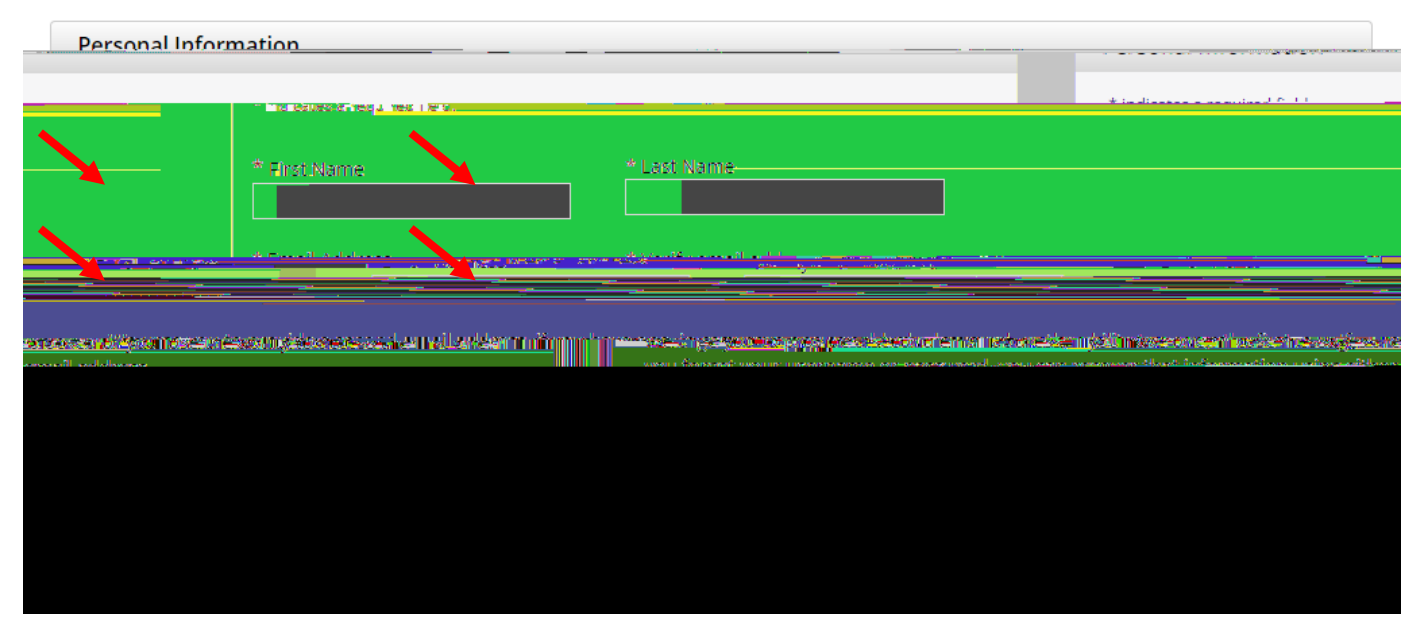

Step 3 - Create Your Username and Password

- o In Block 1, select a User Name
- o In Block 2, select a Password and enter it twice
- o In Block 3, select your security question
- o In Block 4, enter your security answer
- o Click "Continue to Step 4"

| Crastauseur Ussenar                | naand Dassuged                |                                              | Altha Marter and the second |                                                       |                                               |          |
|------------------------------------|-------------------------------|----------------------------------------------|-----------------------------|-------------------------------------------------------|-----------------------------------------------|----------|
|                                    |                               | * in diamon a manifest for                   | u.                          |                                                       |                                               |          |
|                                    |                               | <ul> <li>Indicates a required fie</li> </ul> | α.                          |                                                       |                                               |          |
| SBLizthousenseelstation            | d'a <del>Selona - Press</del> | Weite a company should                       | el concist 26 duta 50 urbs  |                                                       | uia cantucca a sa aiti ya yilada              | 894      |
| ar onde falling de med Ganar an an | and the second second second  | <u></u>                                      |                             |                                                       |                                               | TTEE     |
|                                    |                               |                                              |                             |                                                       |                                               |          |
|                                    |                               |                                              |                             |                                                       |                                               |          |
|                                    |                               |                                              |                             |                                                       |                                               |          |
|                                    |                               | warde Die Alexander Deine Ste                | oo Yasaa xaanaa ah dhex     | ana ang kanalang kang kang kang kang kang kang kang k | <u>28 in-real there exceed a sector i the</u> | <u> </u> |
|                                    |                               |                                              |                             |                                                       |                                               |          |
|                                    |                               |                                              |                             |                                                       |                                               |          |
|                                    |                               |                                              |                             |                                                       |                                               |          |
|                                    |                               |                                              |                             |                                                       |                                               |          |
|                                    |                               |                                              |                             |                                                       |                                               |          |
|                                    |                               |                                              |                             |                                                       |                                               |          |
|                                    |                               |                                              |                             |                                                       |                                               |          |
|                                    |                               |                                              |                             |                                                       |                                               |          |
|                                    |                               |                                              |                             |                                                       |                                               |          |
|                                    |                               |                                              |                             |                                                       |                                               |          |
|                                    |                               |                                              |                             |                                                       |                                               |          |
|                                    |                               |                                              |                             |                                                       |                                               |          |
|                                    |                               |                                              |                             |                                                       |                                               |          |

Step 4 – Country of Residence

o In Block 1, search for your country of residence
o In Block 2, select "No"
o

 Step 6 – Skidmore College Member Profile

- o The following fields (marked with an \*) are required:
  - ٠

| Address Field 2                                                                                                    |                 |
|----------------------------------------------------------------------------------------------------|-----------------|
|                                                                                                    | Address Field.3 |
|                                                                                                    | -1.17           |
|                                                                                                    | C.W             |
| State                                                                                                    |                 |
| The formation of the second second se |                 |
|                                                                                                    |                 |
|                                                                                                    |                 |
|                                                                                                    |                 |
|                                                                                                    |                 |
|                                                                                                    |                 |
|                                                                                                    |                 |
|                                                                                                    |                 |
|                                                                                                    |                 |
|                                                                                                    |                 |

## Step 7 - Select Curriculum

|                                                                                                    | Select Curriculum             |
|----------------------------------------------------------------------------------------------------|-------------------------------|
| a la contra contra contra contra contra contra contra contra contra contra contra contra contra contra contra c                                                                                                    | * indicates a required field. |
| n de la tradición de la contraction de la contraction de la contraction de la contraction de la contraction de<br>La contraction de la contraction de la contraction de la contraction de la contraction de la contraction de la c<br>La contraction de la contraction de la contraction de la contraction de la contraction de la contraction de la c |                               |

- o Question 1 Human Subjects Research
  - Select the appropriate learner group based on your role and the type of human subjects activities you will conduct:

| ້ ບີ່ມີຊຸຣແມ່ນກຸ່ມ ້                                                                                       |
|----------------------------------------------------------------------------------------------------|
| Lluman Subjects Desserab                                                                                   |
|                                                                                                    |
| <u>debet medikan kana kana di kana di kana di kana akada di sekara kana kana kana kana kana kana kana </u> |
|                                                                                                    |
|                                                                                                    |
|                                                                                                    |
|                                                                                                    |
|                                                                                                    |

- o Question 2 Institutional/Signatory Officials & IRB Chair
  - Skip this question

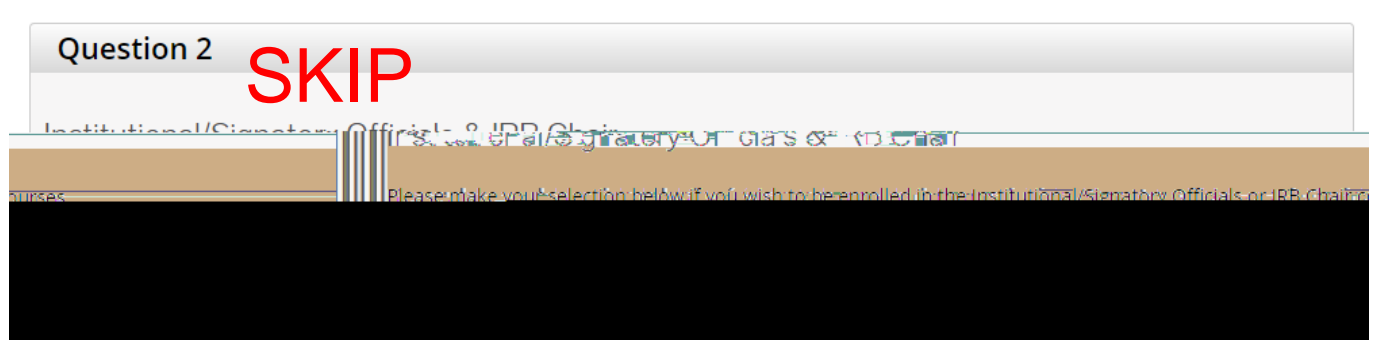

## o Question 3 – Good Clinical Practice

• Select this option if you want to take Good Clinical Practice (GCP)

| · · · | Question 3                                                                     |
|-------|--------------------------------------------------------------------------------|
| ow.   | If you want to take Good Clinical Pratice (GCP) please make your selection bel |
|       |                                                                                |
|       |                                                                                |

- o Question 4 Responsible Conduct of Research (RCR)
  - Select the course appropriate for your area of study

| •            | * <u>Aucrtian Assuments</u>                                                                                      |
|--------------|----------------------------------------------------------------------------------------------------|
| $\mathbf{N}$ | 🗮 tu u 🖬 👘 ka 🔤 ka sa na na sa ka sa na manakan nu ka ta . Makanina ku kakan na kasan na kasan na kasan na na na |
|              |                                                                                                    |
|              |                                                                                                    |
|              |                                                                                                    |
|              |                                                                                                    |
|              |                                                                                                    |
|              |                                                                                                    |

- o Question 5 Laboratory Animal Welfare
  - Select the appropriate courses, species specific electives, and species specific modules based on your role and the type of research involving lab animals you will conduct

| Ouestion E Que                                                               | suon o                                                                                                    |
|------------------------------------------------------------------------------|----------------------------------------------------------------------------------------------------|
| Labo                                                                         | ratory Animal Welfare                                                                                                    |
| Do you o                                                                     | onduct studies that use Lab animals?                                                                                                    |
|                                                                              | 1. If YES, then you must complete the Basic course and the appropriate species specific modules                                                                                                    |
|                                                                              |                                                                                                    |
|                                                                              |                                                                                                    |
| l <sup>la</sup> nn sinn direachta Bhreachtairte ys Britis an stàite ath<br>a |                                                                                                    |
| aain and distress‼in Migeor Rats vou sh                                      | and the product studies that have the potential to cause "more than momentany of the potential to cause "more than momentany of the potential to cause "more than momentany of the potential to cause "more than momentany of the potential to cause "more than momentany of the potential to cause "more than momentany of the potential to cause "more than momentany of the potential to cause "more than momentany of the potential to cause "more than momentany of the potential to cause "more than momentany of the potential to cause "more than momentany of the potential to cause "more than momentany of the potential to cause "more than momentany of the potential to cause "more than momentany of the potential to cause the potential to cause the potential to cause "more than momentany of the potential to cause the potential to cause the potential to cause "more than momentany of the potential to cause the potential to cause the potentia |
| innerles intr <u>postodent enacies</u> diffrenden                            | z <u>horgoofuloinouzenekkseugeneurin on uressa suljilliko<sup>men</sup>igizeu konstuksieneus ureiusi sunzegung noorsuuniusi ru</u>                                                                                                    |
| <u> </u>                                                                     |                                                                                                    |
| ner selection                                                                | I liwork with Fish<br>This dourse is current yrunder construction and not available actinis time. Please make anot                                                                                                    |
|                                                                              | In liverk-with Fregs-Teads on other Amphibians-                                                                                                    |

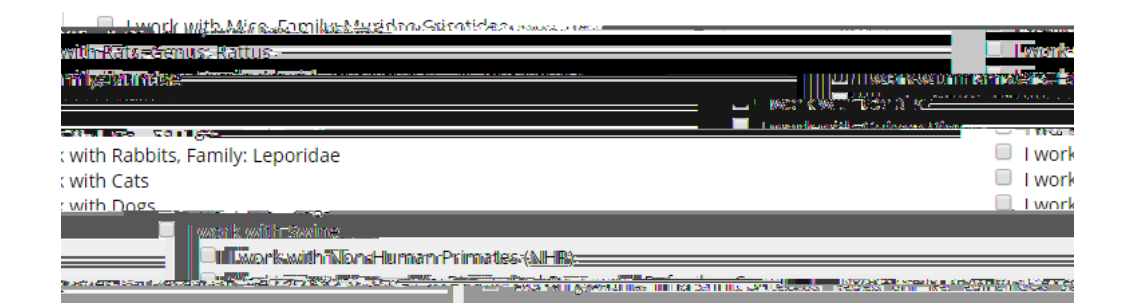

- o Question 6 Biosafety/Biosecurity
  - Select the course appropriate for your area of study

| Question 6                     |
|--------------------------------|
| Biosafety/Biosecurity          |
| N         Showshall their upbr |
| DLGroup 1: Biosafety Level 1   |
|                                |

(Note: Question 7 is omitted on the CITI site)

- o Question 8 Revised Common Rule
  - Select "Not at this time"
- o Click "Complete Registration"

| Question    | 8                   |                 |                                                           |  |
|-------------|---------------------|-----------------|-----------------------------------------------------------|--|
| Revised     | Common Ru           | le              |                                                           |  |
| . Please ma | e vour selection be | low if vou wish | to be enrolled i <u>n the Revised Common Rule course.</u> |  |
|             |                     |                 | Cine and strate in subst                                  |  |
|             |                     |                 | Or Recorded and                                           |  |
|             |                     |                 |                                                           |  |
|             |                     |                 |                                                           |  |
|             |                     |                 |                                                           |  |
|             |                     |                 |                                                           |  |
|             |                     |                 |                                                           |  |
|             |                     |                 |                                                           |  |
|             |                     |                 |                                                           |  |

Step 8 - Click "Finalize R egistration"

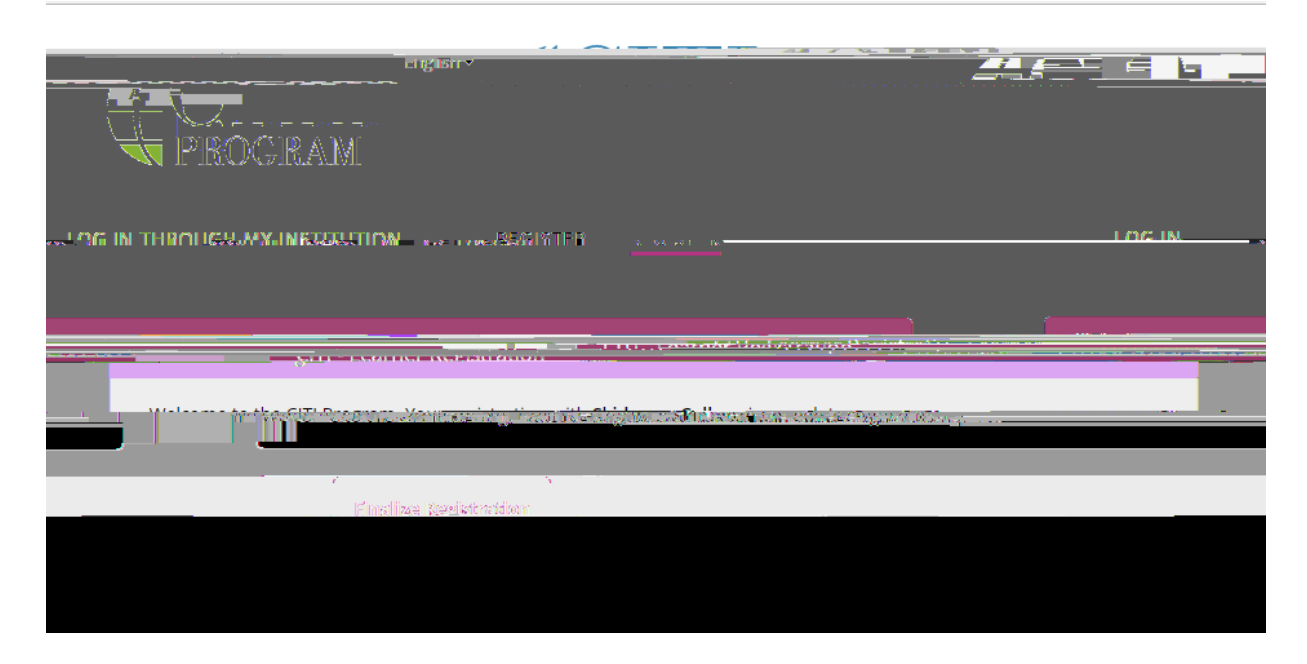

Step 9 - View Registered Cour 3-C

o Click on "Start Now" next to the title of your registered course to begin the course. You will be asked to complete the "Integrity Assurance Statement" before completing the required modules in order to pass that course.

| Skidmore College |                                       |  |  |
|------------------|---------------------------------------|--|--|
|                  |                                       |  |  |
|                  | Active Courses                        |  |  |
| nstitution.      | You have no active courses for this l |  |  |
| *                |                                       |  |  |
|                  | Skidmore College                      |  |  |
|                  |                                       |  |  |
|                  |                                       |  |  |
|                  |                                       |  |  |
|                  |                                       |  |  |
|                  |                                       |  |  |
|                  |                                       |  |  |

Also on this page, you can add a course, remove a course, view previously completed coursework; update institution profile; view instructions page; or remove your affiliation with Skidmore (see "My Learner Tools for Skidmore College"):

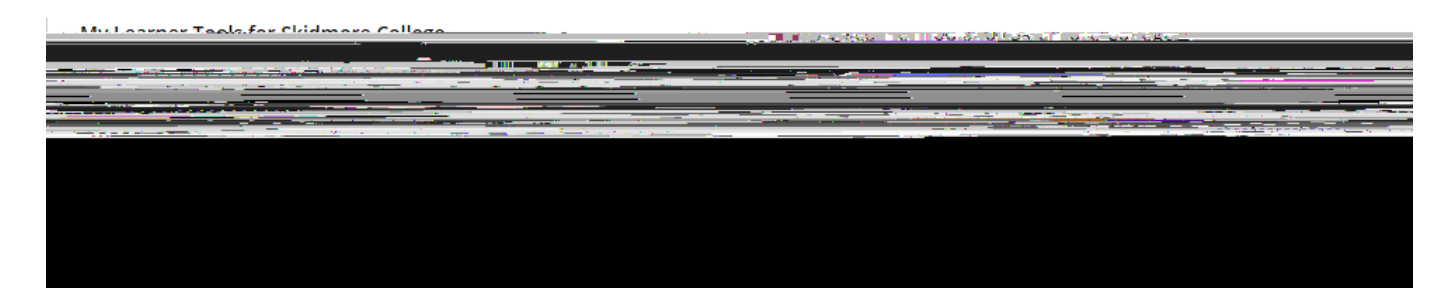

If you encounter any problems with the registration or logging in, please contact:

Lisa Burke Assistant Director, Office of Sponsored Research Iburke@skidmore.edu

or

Olivia O'Malley Assistant Director, Office of Sponsored Research oomalley@skidmore.edu